#### Ingresar a la ventana Login

Click en el boton Login ubicado en la parte superior derecha de la ventana

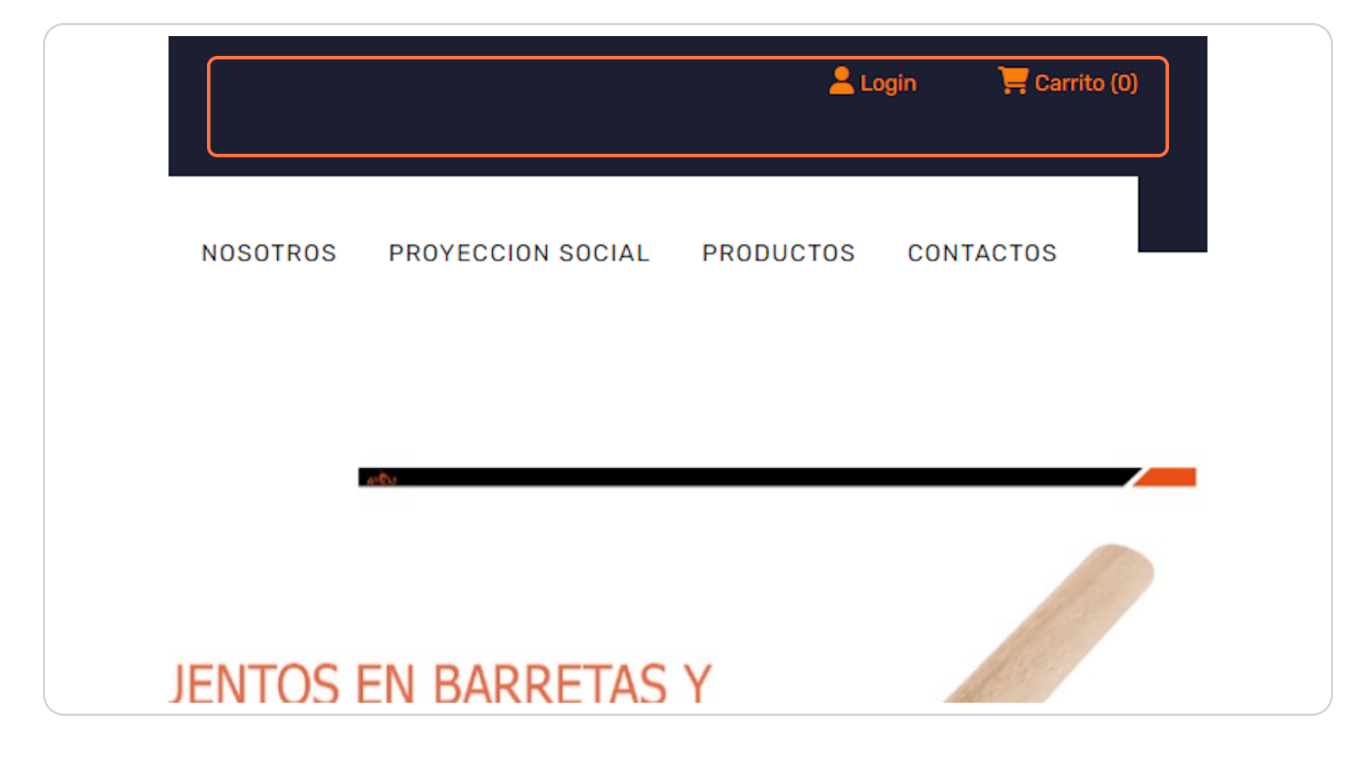

### Ventana Inicio de Sesion

Si aun no se registro, tiene que dar click en la pestaña Registrar

| -952415010 📔 🥃 josearanatello' | Inicio de Sesion     | Login X            |
|--------------------------------|----------------------|--------------------|
| тој                            | Login Registrar      | L PRODUCTOS CONTAC |
|                                | Nombre de usuario    |                    |
|                                | Contraseña:          |                    |
|                                | Aceptar              | S Y 🔊              |
|                                | Olvide mi contraseña |                    |
| Punta<br>Economia 1            | Sección Instaconal   |                    |

# Ventana de registro de Usuario

Es un formulario para ingresar sus datos, como nombre de usuario, email y su contraseña

|                                 | Login Registrar                                    |                      |
|---------------------------------|----------------------------------------------------|----------------------|
| alambre<br>suaves<br>as y hojas | Nombre de usuario Dirección de correo electrónico: | igo<br>m)            |
|                                 | Contraseña:<br>Contraseña (confirmación):          | Ancho<br>18" (45 cm) |
| 501                             | Guardar                                            |                      |

## Guardar Usuario

Despues de llenar el formulario, tiene que dar click en el boton Guardar

|           | Contraseña:<br>Contraseña (confirmación): | S Y |
|-----------|-------------------------------------------|-----|
| Escopio # | Guardar                                   |     |

### Inicio de Sesion Exitoso

Despues de registrar su ususario, automaticamente se inicia Sesion con su cuenta

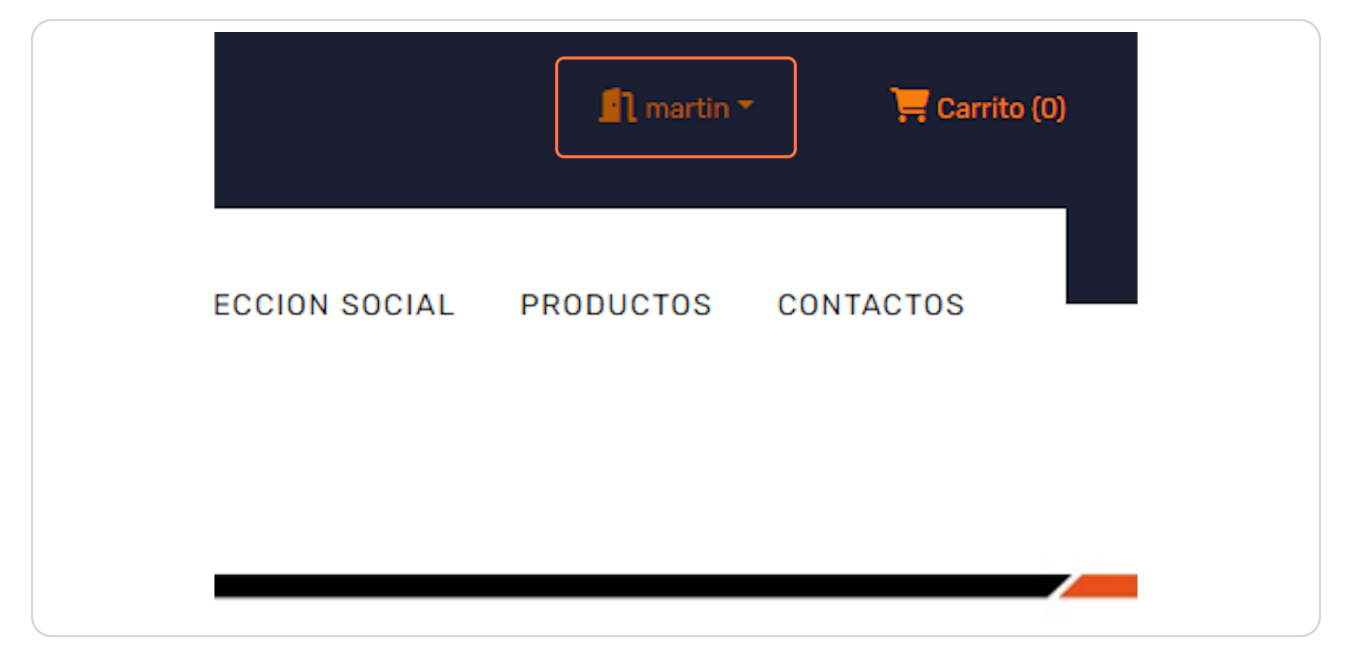